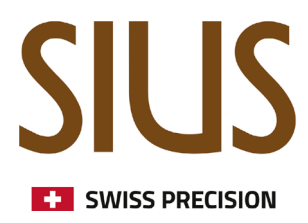

## SIUSRank parallele Wettkämpfe

Mehrere Wettkämpfe gleichzeitig in der selben Schiessanlage durchführen

# SIUS Electronic scoring systems

parallele Events mit SIUSRank

### Einleitung

Dieses Tutorial zeigt, wie zwei oder mehr Wettkämpfe zeitgleich auf der selben Schiessanalage durchgeführt werden könnnen. (nur ein zentraler PC).

Das Wissen aus den Schritt für Schritt Anleitungen "Database Setup" und "Qualifications and Finals" ist erforderlich.

#### SIUSRank einrichten

- 1. Bereite eine Datenbank vor, die die Wettkämpfe enhält, die gleichzeitig durchgeführt werden.
- 2. Stelle sicher, dass die Einstellungen der Scheibennummern korrekt sind. Zum Beispiel, es sind 40 Bahnen verfügbar und sie sollen für 1-20 Luftpistole und 21-40 Luftgewehr aufgeteilt werden.

|   | Name                                                                                                    | General More Settings Fi                                                                                                    | nal Settings Sius Internals Time Schedule Records                                                                                                    |   |
|---|----------------------------------------------------------------------------------------------------|----------------------------------------------------------------------------------------------------|----------------------------------------------------------------------------------------------------|---|
|   | 🖃 🔉 🛼 ISSF World Cup                                                                                                    | Pance                                                                                                    | 10 Metre Air Pistol                                                                                                    |   |
|   | 🕂 💽 10 Metre Air Pistol                                                                                                    | Kange                                                                                                    |                                                                                                    | _ |
| Þ |                                                                                                    | Name                                                                                                    | 10m AIR PISTOL MEN                                                                                                    |   |
|   | 🕀 🔜 PreEventTraining                                                                                                    | Event Code / Short Name                                                                                                    | APM ~                                                                                                    |   |
|   | 🕀 📄 Qualification                                                                                                    | Short Name                                                                                                    | APM                                                                                                    |   |
|   | 🖬 Final                                                                                                    | Main Shooter Group                                                                                                    | Regulars                                                                                                    |   |
|   | 🗄 🖓 APMT                                                                                                    |                                                                                                    |                                                                                                    |   |
|   | 🗄 👗 APW                                                                                                    | Gender                                                                                                    | Men                                                                                                    |   |
|   | 🖃 🇐 10 Metre Air Rifle                                                                                                    | Targets / Positions                                                                                                    | 1-20 (20)                                                                                                    |   |
|   | 🕂 🎳 ARM                                                                                                    | Reserve                                                                                                    | (20)                                                                                                    |   |
|   | 🗄 📃 PreEventTraining                                                                                                    | Barcode                                                                                                    |                                                                                                    |   |
|   | 🕀 🔜 Qualification                                                                                                    | burcouc                                                                                                    |                                                                                                    |   |
|   | Final                                                                                                    |                                                                                                    |                                                                                                    |   |
|   |                                                                                                    |                                                                                                    |                                                                                                    |   |
|   |                                                                                                    |                                                                                                    |                                                                                                    |   |
|   | Name                                                                                                    | Constal Marcolaria                                                                                                    | - 10. W 1 (2 1                                                                                                    |   |
|   | Name                                                                                                    | General More Settings Fi                                                                                                    | nal Settings Sius Internals Time Schedule Records                                                                                                    |   |
|   | Name                                                                                                    | General More Settings Fin                                                                                                    | nal Settings Sius Internals Time Schedule Records                                                                                                    |   |
|   | Name                                                                                                    | General More Settings Fin<br>Range<br>Name                                                                                                    | nal Settings Sius Internals Time Schedule Records                                                                                                    | 1 |
|   | Name  Name  ISSF World Cup   Name  Name  Name  Name  Name  Proceeding  Name  Name  Name Name Name Name Name N                                                                                                    | General More Settings Fir<br>Range<br>Name<br>Event Code / Short Name                                                                                                    | nal Settings Sius Internals Time Schedule Records                                                                                                    |   |
|   | Name  SSF World Cup  SSF World Cup  Name  Name Name Name Name Name Name Na                                                                                                    | General More Settings Fin<br>Range<br>Name<br>Event Code / Short Name                                                                                                    | nal Settings Sius Internals Time Schedule Records          10 Metre Air Rifle          10m AIR RIFLE MEN          ARM                                                                                                    | ] |
|   | Name                                                                                                    | General More Settings Fin<br>Range<br>Name<br>Event Code / Short Name<br>Short Name                                                                                                    | nal Settings Sius Internals Time Schedule Records<br>10 Metre Air Rifle<br>10m AIR RIFLE MEN<br>ARM<br>ARM                                                                                                    | ] |
|   | Name  Signature State  Name  Signature State  Name  Signature State  Name  Signature State  Name  Name Name                                                                                                    | General     More Settings     Fir       Range     Name       Event Code / Short Name       Short Name       Main Shooter Group                                                                       | nal Settings Sius Internals Time Schedule Records<br>10 Metre Air Rifle<br>10m AIR RIFLE MEN<br>ARM<br>ARM<br>Regulars                                                                                                    | ] |
|   | Name  Signature State State St                                                                                                    | General More Settings Fin<br>Range<br>Name<br>Event Code / Short Name<br>Short Name<br>Main Shooter Group<br>Gender                                                                                  | nal Settings Sius Internals Time Schedule Records<br>10 Metre Air Rifle<br>10m AIR RIFLE MEN<br>ARM<br>ARM<br>Regulars<br>Men                                                                                                    | ] |
|   | Name  Name  Signature Air Pistol  Signature Air Pistol  APM  APM  Given Area Air Air Air Air Air Air Air Air Air Air                                                                                                    | General More Settings Fit<br>Range<br>Name<br>Event Code / Short Name<br>Short Name<br>Main Shooter Group<br>Gender<br>Targets / Positions                                                           | nal Settings Sius Internals Time Schedule Records<br>10 Metre Air Rifle<br>10m AIR RIFLE MEN<br>ARM<br>ARM<br>Regulars<br>Men<br>21-40                                                                                                    |   |
|   | Name<br>SISSF World Cup<br>SISSF World Cup<br>SISSF World Cup<br>SISSF World Cup<br>SISSF World Cup<br>SISSF World Cup<br>SISSF World Cup<br>PreEventTraining<br>SISSF World Cup<br>SISSF World Cup<br>SISSF WORLD WORLD WORL | General     More Settings     Fit       Range     Name       Event Code / Short Name       Short Name       Main Shooter Group       Gender       Targets / Positions                                | nal Settings Sius Internals Time Schedule Records          10 Metre Air Rifle          10m AIR RIFLE MEN          ARM          ARM          Regulars          21-40       (18)                                                                                                    |   |
|   | Name  Signature  Name  Signature  Signature  Name  Signature  Signature  Sign                                                                                                    | General     More Settings     Fit       Range     Name       Name     Event Code / Short Name       Short Name     Main Shooter Group       Gender     Targets / Positions       Reserve             | nal Settings Sius Internals Time Schedule Records          10 Metre Air Rifle          10m AIR RIFLE MEN          ARM          ARM          21-40       (18)                                                                                                    |   |
|   | Name           ISSF World Cup         ISSF World Cup         IO Metre Air Pistol         Image: Second Second Se                                                                                                    | General     More Settings     Fit       Range     Name       Name     Event Code / Short Name       Short Name     Main Shooter Group       Gender     Targets / Positions       Reserve     Barcode | nal Settings Sius Internals Time Schedule Records          10 Metre Air Rifle          10 Matre Air Rifle          10 MAIR RIFLE MEN          ARM          ARM          ARM          Internals          Internals </th <th></th> |   |
|   | Name  Signature State State St                                                                                                    | General     More Settings     Fit       Range     Name       Name     Event Code / Short Name       Short Name     Main Shooter Group       Gender     Targets / Positions       Reserve     Barcode | nal Settings Sius Internals Time Schedule Records                                                                                                    |   |

# SIUS Electronic scoring systems

### SIUSData und Bediengeräte vorbereiten

Am Wettkampftag ist es nötig, alle Startlisten in SIUSData im Tab "View Shooters"zu importieren.

1. Drücke die Taste "Import" und importiere die Startlisten nacheinander.

| Insert | Delete | Sort | Ranking | Import | Export | Create | Ligue-Mode |
|--------|--------|------|---------|--------|--------|--------|------------|
|--------|--------|------|---------|--------|--------|--------|------------|

In unserem obigen Beispiel könnten dies die folgenden beiden Startlistendateien sein: C:\SIUS\Competitions\Your Championship\Exports\10m\APM\3\_QUAL\APM.Q.stl.csv und C:\SIUS\Competitions\Your Championship\Exports\10m\ARM\3\_QUAL\ARM.Q.stl.csv

- Wenn du dann zurück zur Registerkarte "View Lanes" gehst und den Button "Import Shooters" drückst, werden die Athleten automatisch auf die gewünschten Bahnen im Schießstand platziert (Es ist wichtig, dass es keine Überschneidungen der Bahnen in den beiden Startlisten gibt)
- 3. Sende den Wettbewerb Luftpistole nur auf die Bahnen 1 20 und den Wettbewerb Luftgewehr nur auf die Bahnen 21-40.

Aktiviere / wähle dazu nur die relevanten Bahnen und wähle das richtige Programm / die richtige Phase in der Wettkampfauswahl in SIUSData

**Hinweis**: Wenn du diese Konfiguration (z.B. Luftpistole/Luftgewehr) sehr oft verwendest, kannst du Vordefinitionen festlegen. So kannst du die Bahnen einfach an- und abwählen.

| <ul> <li>Select lanes</li> <li>Deselect lanes</li> </ul> | <ul> <li>All</li> <li>Range (1-5)</li> <li>Each (2nd,3rd,) lane (5</li> <li>Predefinitions</li> <li>Air Pistol 1-20<br/>Air Rifle 21-40</li> <li>Add Del Modify</li> </ul> |
|----------------------------------------------------------|----------------------------------------------------------------------------------------------------|
| OK                                                       | Cancel                                                                                                    |

## SIUS Electronic scoring systems

### SIUSRank und Scoreboard vorbereiten

Am Wettkampftag muss der gesamte Datenbankordner dubliziert werden.

- z.B. C:\SIUS\Competitions\Your Championship
- 1. Öffne SIUSRank zweimal auf deinem PC. Eine der Anwendungen wird einen farbigen Rahmen zur besseren Unterscheidung haben.
- 2. Öffne eine Datenbank in einer SIUSRank Anwendung, in der anderen Anwendung, muss die Kopie der Datenbank geöffnet werden (öffne nie dieselbe Datenbank in mehreren Anwendungen zur gleichen Zeit).
- 3. Aktiviere ein Wettkampf in der ersten Anwendung und aktiviere den anderen Wettkampf in der zweiten Anwendung.
- 4. Aktiviere den automatischen Schussdatenimport in beiden Anwendungen. Alle offenen SIUSRank Anwendungen können die Schussdaten aus einer einzelnen SIUSData Instanz gleichzeitig importieren.
- 5. Öffne das Scoreboard in beiden SIUSRank. Wie man sieht, werden zwei Scoreboards angezeigt, eines für jeden Wettkampf.

**Hinweis**: Wenn nur ein Monitor oder Projektor für die Scoreboards zur Verfügung steht. Versuche, beide Scoreboards auf demselben Monitor auszurichten:

|   | Qualification 1<br>START LIST                                                                 | 0m AIR PISTOL WC                                                                          | MEN                                                                                                    | <b>1 Trai</b><br>FRI 27 JAN 2017                                                                                                    | ining Championship                                                                                                    |
|---|-----------------------------------------------------------------------------------------------|-------------------------------------------------------------------------------------------|----------------------------------------------------------------------------------------------------|----------------------------------------------------------------------------------------------------|----------------------------------------------------------------------------------------------------|
|   | FP                                                                                            | Bib                                                                                       | Name                                                                                                   | First Name                                                                                                    | Nation                                                                                                    |
|   | 4                                                                                             | 1220                                                                                      | DURKOVIC                                                                                               | Bojan                                                                                                    | CRO                                                                                                    |
|   | 5                                                                                             | 1248                                                                                      | EMMONS                                                                                                 | Katerina                                                                                                    | CZE                                                                                                    |
|   | 6                                                                                             | 1241                                                                                      | PANTELI                                                                                                | Irene                                                                                                    | 🧭 CYP                                                                                                    |
|   | 7                                                                                             | 1235                                                                                      | PUPO                                                                                                   | Leuris                                                                                                    | 🗲 CUB                                                                                                    |
|   | 8                                                                                             | 1291                                                                                      | VILLEMOES                                                                                              | Pia                                                                                                    | DEN 🗧                                                                                                    |
|   | 9                                                                                             | 1234                                                                                      | PEREZ                                                                                                  | Dianelys                                                                                                    | 🛌 CUB                                                                                                    |
|   | 10                                                                                            | 1219                                                                                      | CINDRIC                                                                                                | Vlado                                                                                                    | CRO                                                                                                    |
|   | 11                                                                                            | 1290                                                                                      | THORSEN                                                                                                | Dorte                                                                                                    | DEN 🗧                                                                                                    |
|   | 12                                                                                            | 1221                                                                                      | GORSA                                                                                                  | Petar                                                                                                    | CRO                                                                                                    |
|   |                                                                                               |                                                                                           |                                                                                                    |                                                                                                    |                                                                                                    |
| 2 | Qualification                                                                                 | 10m AIR RIFLE WOM                                                                         | <i>I</i> EN                                                                                            | FRI 27 JAN 201                                                                                                    | ining Championship                                                                                                    |
| 2 | Qualification<br>START LIST                                                                   | 10m AIR RIFLE WOM                                                                         | ien<br>Name                                                                                            | FRI 27 JAN 201                                                                                                    | ining Championship<br>7<br>Nation                                                                                                    |
|   | Qualification<br>START LIST<br>FP<br>33                                                       | 10m AIR RIFLE WOM<br>Bib<br>1328                                                          | /EN<br>Name<br>KIISK                                                                                   | FRI 27 JAN 201<br>FRI 27 JAN 201<br>First Name<br>Meelis                                                                                     | ining Championship                                                                                                    |
|   | Qualification of<br>START LIST<br>FP<br>33<br>34                                              | 10m AIR RIFLE WOM<br>Bib<br>1328<br>1317                                                  | /EN<br>Name<br>KIISK<br>DIAZ                                                                           | FRI 27 JAN 201<br>FRI 27 JAN 201<br>First Name<br>Meelis<br>Jorge                                                                            | ining Championship                                                                                                    |
|   | Qualification<br>START LIST<br>FP<br>33<br>34<br>35                                           | 10m AIR RIFLE WOM<br>Bib<br>1328<br>1317<br>1380                                          | IEN<br>Name<br>KIISK<br>DIAZ<br>BAMSEY                                                                 | FRI 27 JAN 201<br>FRI 27 JAN 201<br>First Name<br>Meelis<br>Jorge<br>Michael Sean                                                            | ining Championship<br>Nation EST ESP GBR                                                                                                    |
|   | Qualification<br>START LIST<br>FP<br>33<br>34<br>35<br>36                                     | 10m AIR RIFLE WOM<br>Bib<br>1328<br>1317<br>1380<br>1316                                  | IEN<br>Name<br>KIISK<br>DIAZ<br>BAMSEY<br>CEBALLOS                                                     | FRI 27 JAN 201<br>FRI 27 JAN 201<br>First Name<br>Meelis<br>Jorge<br>Michael Sean<br>Carmen                                                  | ining Championship<br>7<br>Nation<br>EST<br>ESP<br>SBR<br>ESP<br>ESP                                                                                                    |
|   | Qualification<br>START LIST<br>FP<br>33<br>34<br>35<br>36<br>37                               | 10m AIR RIFLE WOM<br>Bib<br>1328<br>1317<br>1380<br>1316<br>1329                          | IEN<br>Name<br>KIISK<br>DIAZ<br>BAMSEY<br>CEBALLOS<br>RUMIANTSE <u>VA</u>                              | FRI 27 JAN 201<br>FRI 27 JAN 201<br>First Name<br>Meelis<br>Jorge<br>Michael Sean<br>Carmen<br>Vera                                          | ining Championship<br>Nation EST ESP K GBR ESP ESP ESP EST ESP EST                                                                                                    |
|   | Qualification<br>START LIST<br>FP<br>33<br>34<br>35<br>36<br>37<br>38                         | 10m AIR RIFLE WOM<br>Bib<br>1328<br>1317<br>1380<br>1316<br>1329<br>1337                  | IEN<br>Name<br>KIISK<br>DIAZ<br>BAMSEY<br>CEBALLOS<br>RUMIANTSEVA<br>HAKKINEN                          | FRI 27 JAN 201<br>FRI 27 JAN 201<br>First Name<br>Meelis<br>Jorge<br>Michael Sean<br>Carmen<br>Vera<br>Henri                                 | ining Championship<br>Nation EST ESP K GBR ESP EST ESP EST FIN                                                                                                    |
|   | Qualification '<br>START LIST<br>FP<br>33<br>34<br>35<br>36<br>37<br>38<br>39                 | 10m AIR RIFLE WOM<br>Bib<br>1328<br>1317<br>1380<br>1316<br>1329<br>1337<br>1374          | Name<br>KIISK<br>DIAZ<br>BAMSEY<br>CEBALLOS<br>RUMIANTSEVA<br>HAKKINEN<br>TIRODE                       | FRI 27 JAN 201<br>FRI 27 JAN 201<br>First Name<br>Meelis<br>Jorge<br>Michael Sean<br>Carmen<br>Vera<br>Henri<br>Stephanie                    | ining Championship                                                                                                    |
|   | Qualification 7<br>START LIST<br>FP<br>33<br>34<br>35<br>36<br>37<br>38<br>39<br>40           | 10m AIR RIFLE WOM<br>Bib<br>1328<br>1317<br>1316<br>1316<br>1329<br>1337<br>1374<br>1336  | Name<br>KIISK<br>DIAZ<br>BAMSEY<br>CEBALLOS<br>RUMIANTSEVA<br>HAKKINEN<br>TIRODE<br>ETULA              | FRI 27 JAN 201<br>Fri 27 JAN 201<br>First Name<br>Meelis<br>Jorge<br>Michael Sean<br>Carmen<br>Vera<br>Henri<br>Stephanie<br>Hanna           | ining Championship<br>7 Nation EST ESP ESP EST ESP EST FIN FRA FIN FRA FIN EST ESP EST FIN FRA FIN FRA FIN EST FIN FRA FIN FRA FIN FIN FRA FIN FIN FRA FIN FIN FRA FIN FIN FIN FRA FIN FIN FIN FIN FIN FIN FIN FIN FIN FIN |
|   | Qualification<br>START LIST<br>FP<br>33<br>34<br>35<br>36<br>37<br>38<br>39<br>40<br>40<br>41 | 10m AIR RIFLE WOM<br>1328<br>1317<br>1380<br>1316<br>1329<br>1337<br>1374<br>1336<br>1381 | Name<br>KIISK<br>DIAZ<br>BAMSEY<br>CEBALLOS<br>RUMIANTSEVA<br>HAKKINEN<br>TIRODE<br>ETULA<br>CALLAGHAN | FRI 27 JAN 201<br>Frist Name<br>Meelis<br>Jorge<br>Michael Sean<br>Carmen<br>Vera<br>Henri<br>Stephanie<br>Hanna<br>Kristian Michael Smeeton | ining Championship<br>7 Nation EST ESP K GBR ESP EST FIN FRA FIN GBR ESP EST EST EST EST FIN FRA FIN GBR ESP EST EST EST EST EST EST EST EST EST EST                                                                                                    |